特約商店管理系統

# 操作說明

中華民國109年11月

# E化登入

登入:使用者代號:商店代號後九碼

使用者密碼:「首次登入為商店代號後六碼」點選後會出現小鍵盤

\*請留意密碼點選\*按下"確定"後,再按"登入"

| f.)        | d abot no na ferbaerchendling Vartualisey't ound sagar |    |
|------------|--------------------------------------------------------|----|
|            | 請輸入密碼                                                  |    |
|            | 8 S V U X Q                                            |    |
|            | 0 R W 5 E Z                                            |    |
|            | M C N 7 8 G                                            |    |
|            | D I 4 T 1 Y                                            |    |
|            | Z P J 9 L H                                            |    |
|            | F 0 8 A K 3                                            |    |
|            | ₩ ₩ 按下"確                                               | 定" |
|            |                                                        |    |
|            |                                                        |    |
| <b>元</b> 成 | <mark>2</mark>   🕲   🖷 🗛   🖉                           |    |
|            |                                                        |    |
|            |                                                        |    |

|                                            |                                                                  | 直按下"答入"  |
|--------------------------------------------|------------------------------------------------------------------|----------|
| 使用者代號: F99                                 | 条紙異動公告                                                           | 17131 五八 |
| (分店請輸入分店代議)<br>(於店時輸入決定代議)                 | 崇梓的商店應對消費者之個人首将予以保密,避免将卡人資料於進!                                   |          |
| 2月者密碼: ●●●●●●●●●●●●●                       | ※剧卡機故障,請於當日難住,口在點面。                                              |          |
| 登入 · 健正幸遇                                  |                                                                  |          |
|                                            | ※本行重申:料約商店不得將信用卡手續賣轉做予持卡人員擔,亦不得<br>因刷卡金額大小雨拒絕持卡人刷卡消費             |          |
|                                            | 派申請聯邦收單分期業務,提供您的客戶更多付款選擇!                                        |          |
|                                            | 系统注意事项                                                           |          |
|                                            | ●審碼輸入請由「網路小鍵盤」點逐審碼。                                              |          |
| 路服務申請書:                                    | ●連碼錯誤三大即旗定帳號,如高輝旗。請治服務車<br>錄:02-87975282。                        |          |
| 8.服持申請書-服店9003                             | ● 續碼長度為6-L2位。                                                    |          |
| 本中心自97/12/1啓用新版特約商店帳5<br>登入帳號】之帳號末六碼。請於輸入3 | ■管理系統・原已使用E化服務之特店、新系統使用之密碼為<br>自該客碼後先行【變更密碼】並按·發更聲,再以新密碼重新登入使用◆。 |          |
|                                            |                                                                  |          |
| 此系統將記錄登錄時間、勇                               | *録者之位姓及相關資料,凡非法使用將依法完璧。」                                         |          |

特店新申請E化可使用首頁下載『網路服務申請書』

(本系統無線上註冊功能,特店須列印表單用印後正本寄回本中心)

| 者代號:<br>(分店請輸入分店代號)<br>(親店請輸入網店代號)   | 未就具動公告<br>数迎每月來帳金額50萬以上,與本行往來配合一年以上之待的南店,<br>申請聯邦並單分期業務,讓您的業績系為日上! |
|--------------------------------------|--------------------------------------------------------------------|
| 者密碼:                                 | 申請聯邦敗單分期業務,提供您的客户更多付款選擇!                                           |
| 1 manufacture 1                      | 自97/12/1啟用新版幹約商店管理系統, 舊系統即不再提供服務, 歡迎<br>多加利用。                      |
| 爱史论吗                                 | 系統注意事項                                                             |
|                                      | 窘碼錯誤三次即鎖定帳號,如肃輝鎮。請沦服務厚線:02-87975282。                               |
|                                      | 唐柄長度為8-12位。                                                        |
| (登申請書:<br>(申請書 單當9/11<br>(申請書 總當9/11 | <b>我路服務申請書下載</b>                                                   |
| ```                                  |                                                                    |
|                                      |                                                                    |

功能清單說明:

一、一般報表

商店代號:請輸入【商店代號後九碼】

一般報表-一般日報- Terminal明細報表- Terminal明細報表(一般)

| <b>B</b> 聯邦銀行                                                                                                    | • گوسیل کہ عند | 特:                | 約商人                         | 古管                | 理系                 | 統                 | -                    | 医盘门的皮肤    |
|----------------------------------------------------------------------------------------------------|----------------|-------------------|-----------------------------|-------------------|--------------------|-------------------|----------------------|-----------|
| 重整功能將單                                                                                                    |                | Ter               | cminal                      | RE An             | - 3R #             | (                 | 4)                   |           |
| →般報表<br>●一般日報表<br>●Tennina用約報表                                                                                                    | 海店代想:,         | 起日:[20081         | 124 - 北日:                   | 20081125          | · TR 10            |                   | 1 下秋照表               | 下载所有明     |
| ♥Terminal明細報表(一般)<br>♥Terminal明細報表(分期)<br>№ 等度分類操行明細報表                                                                                                    | 若您無法下載         | 逐續:還<br>雜表,請先設定您的 | 標單一組   志 或 資<br>/1日 相障補助 撤り | 料日期回間<br>和->[安全性] | 不超過五天<br> ->[網際網路] | ・以維持潮野<br>]>[自訂層級 | 8速度。<br>]->[下载]->[自動 | 提示下載]->該用 |
| PROVING A PROVINCE AND A PROVINCE AND A PROVINCE AN |                |                   | 職項                          | 8商業銀行 (           | 富用卡中心              |                   |                      |           |
| 向 其它相爱                                                                                                    |                |                   | T:                          | erminal明細華        | (法一)选拔             |                   |                      |           |
| 四一般月報表                                                                                                    |                | 商店代號              |                             | 5                 | 日期: 200            | 81124~ 2008.      | 125 (單位:元)           |           |
| 9.特殊報表                                                                                                    |                | 商店代號              | 商店名箱                        | <b>康理日期</b>       | 終端機碼               | 請款筆數              | 請款金額                 |           |
| 1一般功能                                                                                                    |                | 1.00010000012     |                             | 20021124          | ra mand r          | 92                | 92,026               |           |
| 其它功能                                                                                                    |                |                   |                             | 20021124          |                    | 14                | 11,619               |           |
| 1 未統管理                                                                                                    |                |                   |                             | 20021124          | 1.5                | 115               | 112,982              |           |
| 國政公律欄                                                                                                    |                |                   |                             | 20021124          |                    | 82                | 52,361               |           |
| ◆ 査出                                                                                                    |                |                   |                             | 20021124          |                    | 200               | 154,233              |           |
|                                                                                                    |                |                   |                             | 20021124          |                    | 4                 | 407                  |           |
|                                                                                                    |                |                   |                             | 20081124          |                    | 91                | 76,140               |           |
|                                                                                                    |                |                   |                             | 20081124          | 10                 | 74                | 57,729               |           |
|                                                                                                    |                |                   |                             | 20081124          |                    | 7                 | 82,902               |           |
|                                                                                                    |                |                   |                             | 20081124          | 12                 | 3                 | 2,438                |           |
|                                                                                                    |                |                   |                             | 20081124          |                    | 54                | 45,392               |           |
|                                                                                                    |                |                   |                             | 20081124          |                    | 21                | 14,481               |           |
|                                                                                                    |                |                   |                             | 20081124          |                    | 13                | 14,960               |           |
|                                                                                                    |                |                   |                             | 20081124          |                    | 6                 | 2,722                |           |

## 點選終端機碼,會帶出-子表單

|                    | DOM + ATSBRID                             |          | ATSBATH   |          |       | 部連由結議 |
|--------------------|-------------------------------------------|----------|-----------|----------|-------|-------|
|                    | 20081                                     | 124      |           | 13 14    | ,960  |       |
| <u>里墅功诺</u> 荷草     | 20081                                     | 124      |           | 6 2      | ,722  |       |
|                    | 20081                                     | 124      | 8         | 22 64    | 1,226 |       |
| ○→ 一般日報表           | 12                                        | 34567    |           |          |       |       |
| Teminal明細報表        |                                           |          |           |          |       |       |
| Terminal明細報表 (一份)  | 精邦商業封                                     | 时 信用卡中   | b.        | 1        |       |       |
| NT emmal 用細葉表 (分類) | Terminal                                  | 月细報表(一般  | )         |          |       |       |
| 四特店分期操付明細報表        | 終端機碼:                                     | 日期:2008: | 124~20081 | 124(單位元) |       |       |
| 图特店人工請(這)款報表       | 卡 號 库型日期                                  | 交易日期     | 消費金額      | 授權碼      |       |       |
| 「「其它報表」            | 356368300000002807 20081124               | 20081124 | 473       | 920976   |       |       |
| (1) 一般月報表          | 356562300000003804 20081124               | 20081124 | 584       | 008655   |       |       |
| 特殊報表               | 336583XXXXXX9907 20081124                 | 20081124 | 1,121     | 067453   |       |       |
| 一般对能               | 400355XXXXXXXXXXXXXXXXXXXXXXXXXXXXXXXXXX  | 20081124 | 1,199     | 372765   |       |       |
| 其已初能               | 402310XXXXXXX6638 20081124                | 20081124 | 537       | 887452   |       |       |
|                    | 4058653XXXXX6700 20081124                 | 20081124 | 197       | 004149   |       |       |
| 2002210780         | 40.586.530000006702 20081124              | 20081124 | 822       | 004383   |       |       |
| ● 登田               | 421 333 XXXXXX0887 20081124               | 20081124 | 3,017     | 1.05309  |       |       |
|                    | 431178XXXXXXXXXXXXXXXXXXXXXXXXXXXXXXXXXXX | 20081124 | 244       | 259111   |       |       |
|                    | 43117830000033501 20081124                | 20081124 | 2,359     | 192191   |       |       |
|                    | 431178XXXXXX9000 20081124                 | 20081124 | 1,098     | 484153   |       |       |
|                    | 431195XXXXXXX1210 20081124                | 20081124 | 255       | VLP111   |       |       |
|                    | 4311933000006040 20081124                 | 20081124 | 196       | VLP111   |       |       |
|                    | 431195XXXXXX7133 20081124                 | 20081124 | 405       | 008571   |       |       |
|                    | 491195XXXXXXX7910 20081124                | 20081124 | 9.44      | 003171   |       |       |

# 功能鍵下載報表:

功能鍵下載所有明細,下載所有商代及端末之交易明細,特店可自行排序

| <b>以NION BANK OF TAIWAN</b>                                              | starte Londo - Al      | 特                                                                   | 的商。                                                                                            | 店管                                                                                                    | 理系                                                                                                    | 統                                                                                                    | 1                                                                                                    | 医囊小管体管                       |
|--------------------------------------------------------------------------|------------------------|---------------------------------------------------------------------|------------------------------------------------------------------------------------------------|----------------------------------------------------------------------------------------------------|----------------------------------------------------------------------------------------------------|----------------------------------------------------------------------------------------------------|----------------------------------------------------------------------------------------------------|------------------------------|
| 重整功鑑清單                                                                   |                        | Ter                                                                 | mina                                                                                           | 1 日月 会会                                                                                                    | 胡夷                                                                                                    | (-4                                                                                                    | <b>L</b> )                                                                                                    |                              |
| 田田 初福 和 里     田田 初福 和 里     田田 初本     田田 和 和 和 和 和 和 和 和 和 和 和 和 和 和 和 和 | <b>商店代號</b><br>若從無決下載得 | ET<br>  起日: 200811<br>  注漢: 近時<br>  近:<br>  近:<br>  荷店代紙:<br>  荷店代紙 | 103<br>24 - ~ 地日<br>24 - ~ 地日<br>第二 - 時店家刊<br>以相奈親院 撰<br>読格式:<br>日<br>若夜村呈起勉<br>務<br>。<br>商店名額 | 日本<br>日本<br>日本 | ○ 医城:<br>○ 医城:<br>○ 下載:<br>○ 下載:<br>○ 下載:<br>市載:<br>一般<br>三 日報:<br>2 日報:<br>四 田報:<br>○ 日報:<br>四 田報:<br>○ 田報:<br>○ 田報:<br>○ 田報:<br>○ 田報:<br>○ 田報:<br>○ 田報:<br>○ 田報:<br>○ 田和田報:<br>○ 田和田報:<br>○ 田和田和田報:<br>○ 田和田和田和田和田和田和田和田和田和田和田和田和田和田和田和田和田和田和田和 | <ul> <li>(一月)</li> <li>(二月)</li> <li>(二月)</li>     &lt;</ul> | ★ 1425 (単位元)<br>請決度 *<br>1425 (単位元)<br>請款金額<br>98,026<br>11,619<br>11,619<br>11,619<br>11,2588<br>58,361<br>154,233<br>407<br>76,140<br>37,729 | <b>□ 下载所有明第</b><br>助显示下載]>取用 |
|                                                                          |                        |                                                                     |                                                                                                | 20081124                                                                                                    |                                                                                                    | 3                                                                                                    | 2 422                                                                                                    |                              |

一般報表-一般日報- Terminal明細報表- Terminal明細報表(分期)

| <b>BB 邦銀行</b>                                                                                  | тер  | 90 · A DAM                     | 特約                                       | 的商                          | 店管                                      | 理系                                   | 統                     | i.                          | 医蝎子突射器                         |
|------------------------------------------------------------------------------------------------|------|--------------------------------|------------------------------------------|-----------------------------|-----------------------------------------|--------------------------------------|-----------------------|-----------------------------|--------------------------------|
| 重整功能清單                                                                                         |      |                                | Ter                                      | mina                        | 18日 金                                   | 山北美                                  | (4)                   | te )                        |                                |
| ● 総報表<br>● 一般日報表<br>● Terminal明知報表<br>● Terminal明知報表(一般)<br>● Terminal明知報表(分類)<br>● 特出合規約付用和数表 | 商店代號 | 建議:<br>若您 <del>無</del><br>载]>郎 | 101<br>200811<br>選擇軍一總店<br>法下載報表・:<br>(用 | 24 - 选日<br>或資料日期區<br>請先設定發的 | 1 7 7 7 7 7 7 7 7 7 7 7 7 7 7 7 7 7 7 7 | 5 <b>夏城:</b> [<br>天,以維持鄭<br>璧項]~[安全] | 全国<br>健逸度。<br>性]~(網際集 | <b>学 / 下載報日</b><br>路]~[自訂層級 | 5 <b>下载所有明</b><br>]~[下载]~[自動提示 |
| 四特店人工請(進)款報费                                                                                   |      |                                | ī                                        | F                           | 细菌業銀行                                   | 信用卡中心                                |                       |                             |                                |
| ○ 其它報表<br>○ _ 前日報書                                                                             |      |                                | -                                        |                             | Tenninal 4141                           | 報表(分期)                               |                       |                             |                                |
| 「「「「「「」」」「「「」」」」                                                                               |      |                                | 商店代號:                                    |                             |                                         | 日期:200                               | 81124~20083           | 125 (章位:元)                  |                                |
| 四一般功能                                                                                          |      |                                | 商店代票                                     | 尚店名梢                        | 原地日期                                    | 終電機碼                                 | 請款筆數                  | 請款金額                        |                                |
| 其它功能                                                                                           |      |                                |                                          |                             | 20081124                                |                                      | 1                     | 5,350                       |                                |
| 1系統管理                                                                                          |      |                                |                                          |                             | 20091124                                | 6                                    | 1                     | 3,600                       |                                |
| <b>必</b> 公佈欄                                                                                   |      |                                |                                          |                             | 20081124                                |                                      | 2                     | 12,140                      |                                |
| ③ 選出                                                                                           |      |                                |                                          |                             | 20081124                                |                                      | 1                     | 6,000                       |                                |
|                                                                                                |      |                                |                                          |                             | 20081124                                |                                      | 1                     | 35,800                      |                                |
|                                                                                                |      |                                |                                          |                             | 20081124                                |                                      | ځ                     | 33,667                      |                                |
|                                                                                                |      |                                |                                          |                             | 20081124                                |                                      | 1                     | 15,300                      |                                |
|                                                                                                |      |                                |                                          |                             | 20081124                                |                                      | 1                     | 3,000                       |                                |
|                                                                                                |      |                                |                                          |                             | 20081124                                |                                      | 3                     | 18,947                      |                                |
|                                                                                                |      |                                |                                          |                             | 20081124                                |                                      | 2                     | 21,978                      |                                |
|                                                                                                |      |                                |                                          |                             | 20081124                                | 2                                    | 1                     | 7,042                       |                                |
|                                                                                                |      |                                |                                          |                             | 20081124                                |                                      | 1                     | 3,000                       |                                |
|                                                                                                |      |                                |                                          |                             | 20081124                                |                                      | 1                     | 5,000                       |                                |

一般報表-一般日報-特店人工請(退)款報表-特店人工請(退)款報表-(一般交易)

| UNION BANK OF TAIWAN                                            |                 | IN1                  |                                |                     | P . ADMAIN                 | 1            | <b>新福山松茶</b>      |
|-----------------------------------------------------------------|-----------------|----------------------|--------------------------------|---------------------|----------------------------|--------------|-------------------|
| 重整功能請單                                                          | 特店人工請(退)款報表(190 |                      |                                |                     |                            | 190          | H)                |
| 一般報表<br>● 一般日期表<br>● Terring III (2004) ●                       | 商店代號            |                      | ≗日:[200811                     | 24 🔽 ~ 迤日:          | 20081125 💌 區域              | : 全面 💌       | [ 查詢] 下梨報表        |
| でいたのです。<br>で特定分類塗付期線構造<br>で特定人工論の認款構成<br>で特定人工論の認款構成 (CMPBI90H) |                 | 建議:3<br>若您無許<br>提示下書 | 聲聲□一總店或資料<br>5下載報表,請先設<br>切>胶用 | 日期區間不超過<br>定您的垣[網際新 | 五天,以維持激騰速<br>隨燈噴]->[安全性]-> | 渡。<br>[網際網路] | 1>[自訂層級]->[下電     |
| 愛特店人工請(退)款報表(138A 138C)                                         |                 |                      |                                | 聯邦商業銀行              | 信用卡中心                      |              |                   |
|                                                                 |                 |                      |                                | 特店人工請(退)            | 款報表(190H)                  |              |                   |
| 特殊戦武                                                            | 商店              | Hist:                |                                |                     | 日期                         | : 20081124   | ~ 20081125 (單位:元) |
| 一般功能                                                            | 商店              | t#                   | 商店名稱                           | 建理日期                | **                         | 交易日期         | 交易金額 授權碼          |
| 其它功能                                                            |                 |                      |                                | 20081125            | 552003200000000107         | 20081120     | -28,000 00000Y    |
| 赤沇官坦                                                            |                 |                      |                                | 20081125            | TOTAL                      |              | -38,000           |
| A CO SPECIAL                                                    |                 |                      |                                | 商店總計                |                            |              | 200 0000          |

一般報表-一般日報-特店人工請(退)款報表-特店人工請(退)款報表-(分期交易)

| <b>B</b> 聯邦銀行                                                        |                                       | 特約                                                             | り商)                                  | 古管理:                                                | 条新                               | L.      |           | - 88.3                           | 医中午发生          | 8       |
|----------------------------------------------------------------------|---------------------------------------|----------------------------------------------------------------|--------------------------------------|-----------------------------------------------------|----------------------------------|---------|-----------|----------------------------------|----------------|---------|
|                                                                      | 商店代號                                  | <u>特パ</u><br>:[ ] <sub>7</sub><br><sup>建築: 選擇型</sup><br>若恋執法下物 | 5人工<br>豊日: 20081<br>一規店或資料<br>期表,請先設 | - 請(退),<br>124 - 地口:[2004<br>日期国間不超過五天<br>定念的可解除期時選 | 次報<br>81125 ■<br>,以維持編<br>項)~(安全 |         | 31<br>匠 • | <mark>8)</mark><br>] <b>達阿</b> ] | 下载裙表<br>報子]<{考 | ()->[自意 |
| ●特局人工請(図)款額表(CMPB190H)<br>●特高人工請(図)款額表(138A 138C)<br>○共営報表<br>○一般月報表 | · · · · · · · · · · · · · · · · · · · | 提示下載]>股                                                        | 用<br>                                | 精邦商業銀行 信用-<br>特店人工語(退)款報                            | 卡中心<br>表(138)                    |         |           | 20081124-                        | 2009/125       | 潮色素     |
| □ 一般功能<br>◎ 一般功能<br>◎ 其它功能                                           | 商店代表                                  | 商店名稱                                                           | <b>建</b> 理日<br>期                     | + <b>2</b>                                          | 交易日<br>期                         | 交易金額    | 期数        | 内含費<br>用                         | 外含費<br>用       | 授權      |
| 系統管理<br>成公佈欄                                                         |                                       |                                                                | 20081125                             | 4514453250325035108                                 | 20081031                         | -9,520  | 06        | -238                             | 0              | 062007  |
| <ul> <li>● 登出</li> </ul>                                             |                                       |                                                                | 20061125                             | 457953XXXXXXXX3304                                  | 20061104                         | -19,000 | 06        | -475                             | o              | 045101  |
|                                                                      |                                       |                                                                | 20081125                             | 4579533250235023304                                 | 20081104                         | -19,000 | 06        | -475                             | o              | 043009  |
|                                                                      |                                       |                                                                | 20081125                             | 45144532002029401                                   | 20081031                         | -13,800 | 06        | -345                             | 0              | 038396  |
|                                                                      |                                       |                                                                | 20081125                             | 457952XXXXXX2104                                    | 20081118                         | -1,349  | 03        | -9                               | 0              | 016463  |
|                                                                      |                                       |                                                                | 20081125                             | TOTAL                                               |                                  | -62,669 |           | -1,542                           | o              |         |
|                                                                      |                                       |                                                                | 商店總計                                 |                                                     |                                  | -62,669 |           | -1,542                           | 0              |         |

# 二、一般功能

#### 一般功能 - 基本資料查詢

會列出特店之基本資料

| い い BANK OF TAIWAN                                                                                                    | 特約商店管理系統 | <b>國政治統法</b> 常 |
|----------------------------------------------------------------------------------------------------|----------|----------------|
| 重整功能者單                                                                                                    | 使用者基本資料  |                |
| <ul> <li>一般田祇表<br/>可不能加点引胡爾花表<br/>尚有法分期後付用銀程表<br/>尚有法人工時(約)款相表<br/>此若不用表<br/>一外功能</li> <li>◆基本資料運精</li> <li>◆福米上下常</li> <li>◆國本支料運精</li> <li>◆福米上下常</li> <li>◆國生文易申請</li> <li>◆國生文易申請</li> <li>◆國生文易</li> <li>◆國生文易</li> <li>◆國生文易</li> <li>◆國生美術</li> <li>◆國生美術</li> <li>◆國生美術</li> <li>◆國生美術</li> <li>◆國生美術</li> <li>◆國生美術</li> <li>◆國生美術</li> <li>◆國生美術</li> <li>◆國生美術</li> </ul> |          |                |

## 一般功能 - 檔案上下傳(特店可於此區下載常用之表單)

| LINION BANK OF TAIWAN                                                                                                    | 32 PH (400 + A T) 3 (T H)                                                                              | 寺約商店管理系統        | 斷礙沖從孫謂 |
|----------------------------------------------------------------------------------------------------|----------------------------------------------------------------------------------------------------|-----------------|--------|
| ● 至 整 功 能 済 軍<br>● 一 絵 料 表                                                                                                    |                                                                                                    | 檔案上下傳           |        |
| 四 特殊研表<br>→ 長功語<br>→ 最本資料查詢<br>→ 國業上了<br>→ 優先史交易申請<br>→ 愛承道言酒查詢<br>→ 授相暨查詢<br>→ 教術暨查<br>→ 約等理<br>→ 約等理<br>→ 約等理<br>→ 約等理<br>→ 約等理<br>→ 約等理<br>→ 約等理<br>→ 約等理<br>→ 約等理<br>→ 約等理<br>→ 約等型<br>→ 約等型<br>→ 約等型<br>→ 約等型<br>→ 約等型<br>→ 約等型<br>→ 約等型<br>→ 約等型<br>→ 約等型<br>→ 約等型<br>→ 約等型<br>→ 約等型<br>→ 約等型<br>→ 約等型<br>→ 約等型<br>→ 約等型<br>→ 約等型<br>→ 約等型<br>→ 約等型<br>→ 約等型<br>→ 約等型<br>→ 約等型<br>→ 約等型<br>→ 約等型<br>→ 約等型<br>→ 約等型<br>→ 約<br>→ 約<br>→ 約<br>→ 約<br>→ 約<br>→ 約<br>→ 約<br>→ 約 | 常用表格下載<br>98年級行業性假日期表<br>時后沒來主要金收差960%版<br>特約而且取消疫性申請至<br>最適選加度608<br>罰%服務申請書-最進9711<br>罰%服務申請書-最進9711 | 檔案上下傳.<br>特選代號: |        |
|                                                                                                    |                                                                                                    |                 |        |

#### 一般功能 - 歷史交易申請

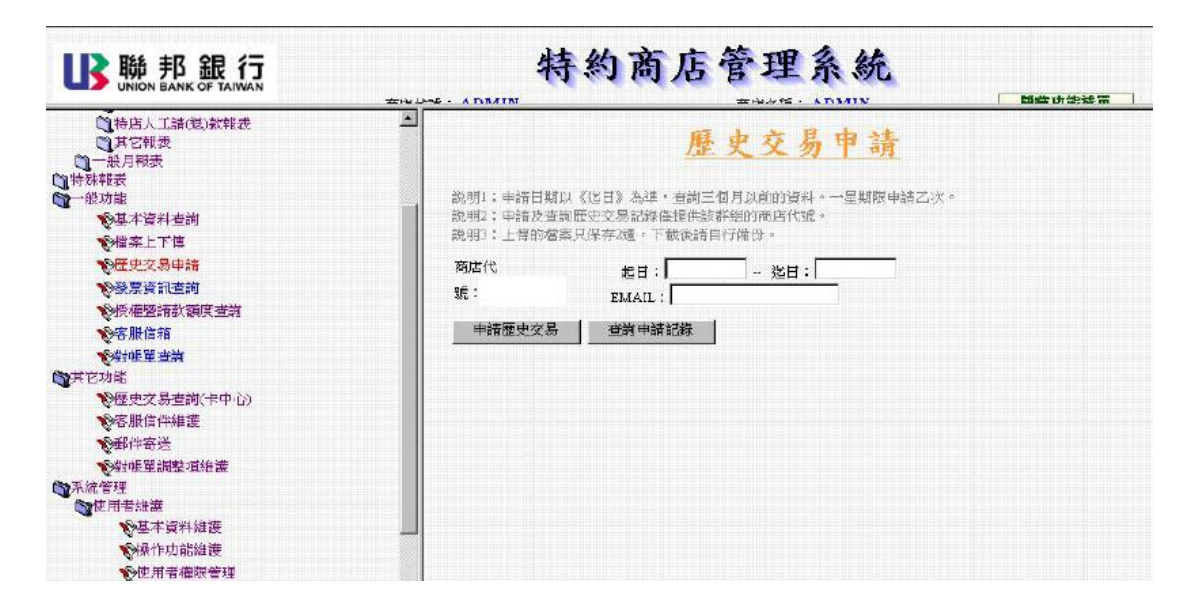

一般功能 - 授權暨請款額度查詢

| <b>B</b> 聯邦銀行                             |        | 特約商店管理系统  |      |       |                  |          |  |  |  |
|-------------------------------------------|--------|-----------|------|-------|------------------|----------|--|--|--|
| □特店人工播)(放)款辩表<br>□其它和表<br>□一般月积表<br>□针殊积表 |        |           | 找    | 權量    | 目請款額             | 度查詢      |  |  |  |
| 一般切能<br>《其才语料音》                           | 授權商店代號 | ;:        | 音音   | 1 請款7 | 第店代號:            | 查詢       |  |  |  |
| ◎ 2000年夏4年至201<br>◎ 2010年上下位              | 授權額度   | 査詢        |      |       | T                | (單位:元)   |  |  |  |
| 彩歷史交易申請                                   | 拉店代號   | 授權額度首     | 的次額度 | 預調額度  | <b>預調額原生效日</b> 五 | (調額原款止日  |  |  |  |
| の發票資訊查詢                                   |        | 1,090,000 | 0    | 0     | 00000000         | 00000000 |  |  |  |
| ●授權暨請款額度查請                                | 請款額度   | 査詢        |      |       | (單位元)            |          |  |  |  |
| * 客服信箱                                    | 特店代號   | 請款額度首     | 的次裔度 | 預調額度  | 资調额原生效日          |          |  |  |  |
| <b>全</b> 對帳單畫詞                            |        | 1,090,000 | 0    | 0     | 00000000         |          |  |  |  |
| <b>對其它功能</b>                              |        |           |      |       |                  |          |  |  |  |
| 20歷史交易查詢(卡中心)                             |        |           |      |       |                  |          |  |  |  |
| 發客服信件維護                                   |        |           |      |       |                  |          |  |  |  |
| 心里在的迷                                     |        |           |      |       |                  |          |  |  |  |
| ※対映軍調整項維護                                 |        |           |      |       |                  |          |  |  |  |
| 予防管理                                      |        |           |      |       |                  |          |  |  |  |
| ◎基本資料維護                                   |        |           |      |       |                  |          |  |  |  |
| ●操作功能維護                                   |        |           |      |       |                  |          |  |  |  |
| ★使用者權限管理                                  |        |           |      |       |                  |          |  |  |  |
| 使用者維護(卡中心)                                |        |           |      |       |                  |          |  |  |  |

## 一般功能 - 客服信箱

特店針對無法解決之問題,發信通知本中心

| <b>B</b><br>B<br>UNION BANK OF TAIWAN                                                                                                    | 特約商店管理系統                                                                                                    | <b>防止</b> 由治法 第 |
|----------------------------------------------------------------------------------------------------|----------------------------------------------------------------------------------------------------|-----------------|
| 重整功能清單 🔶 👳                                                                                                    | 服住箱                                                                                                    |                 |
| 一般和表<br>特殊帮表<br>一般功能<br>全基本資料查詢<br>全基本資料查詢<br>全型本資料查詢<br>全型本資料查詢<br>全型本資料查詢<br>全型本資料查詢<br>全型本資料查詢<br>全型本資料查詢<br>全型本資料查詢<br>全型本資料查詢<br>全型本資料查詢<br>全型本資料查詢 | - パス 13 7日 - ジルス 13 7日 - 送勤象 C 帳務問題 C 詳他特約商店服務問題 -  - 版件人:[payment_911@ubct.com.tw - 新培剤本(新培剤本) - 王 言: -  -  -  -  -  -  -  -  -  -  -  -  - |                 |
| 其它功能<br>系統管理<br>使用者維護<br>使用者維護<br>會首頁訊息管理<br>發展支持機業<br>会公佈欄管理<br>發常用责格上傳<br>發文用最格上傳<br>發入作與                                                              | ★端人ADMIN 先生了電話↓ 手根 email<br>見問題                                                                                                    |                 |

特店可於常見問題下拉選項,先行查詢Q&A的部份,如無法解約再mail通知本中心

| BB 聯邦銀行                                                                                                    | · 特約商店管理系统                                                                                                    |
|----------------------------------------------------------------------------------------------------|----------------------------------------------------------------------------------------------------|
| 重整功能將單                                                                                                    | 收件人[payment_911@ubot.com.tw                                                                                                    |
| 1 一般報表<br>1 特殊報表<br>一般功能<br>※基本資料査測<br>2 時間と下来                                                              | 新塔副本 新増告件副本<br>主 旨                                                                                                    |
| ●概率上下用<br>●程史交易申請<br>●必奈漬訊型約<br>●授俸置請款源度1<br>●授 <mark>告】信箱</mark><br>● <b>分析服業</b> 直滴                       |                                                                                                    |
| <ul> <li>其它功能</li> <li>系統管理</li> <li>使用者結議</li> <li>使用者結議(卡中心)</li> <li>会関資料給議</li> </ul>                   | 重%8人 ADMIN 先生■ 章辞                                                                                                    |
| <ul> <li>●首頁訊息管理</li> <li>●朝表等送維護</li> <li>●公佈欄管理</li> <li>●常見問題管理</li> <li>●常用表格上傳</li> <li>●登出</li> </ul> | 大標題、2 標證使用 小標題 21使用EDC風卡時出現請查勤銀行,為何已取得授備碼個輸入不進去?<br>会差EDC出現請查謝銀行,於營業上環示領拿起話簡與收單行運給之訊息,請使重面導可取得授權碼,並於機器上直接腐敗<br>得之授權碼補登上去。<br>会差EDC出現請查謝銀行,於營業上未服示上列訊息,即表示未開放人工授俸補登之功能,特店编將取得之授俸碼,以隨印<br>勞業方式供持卡人發各,並以人工方式辦理請款。<br>公人工請款不撥受 [予算卡號],如過" 進凸學信用卡"須取人工授權時,請主辦協調持卡人更換卡片交易,或請持卡人先行<br>與發卡銀行聯絡,以避免特店無法請款之情况發生。 |

#### 一般功能 - 對帳單查詢

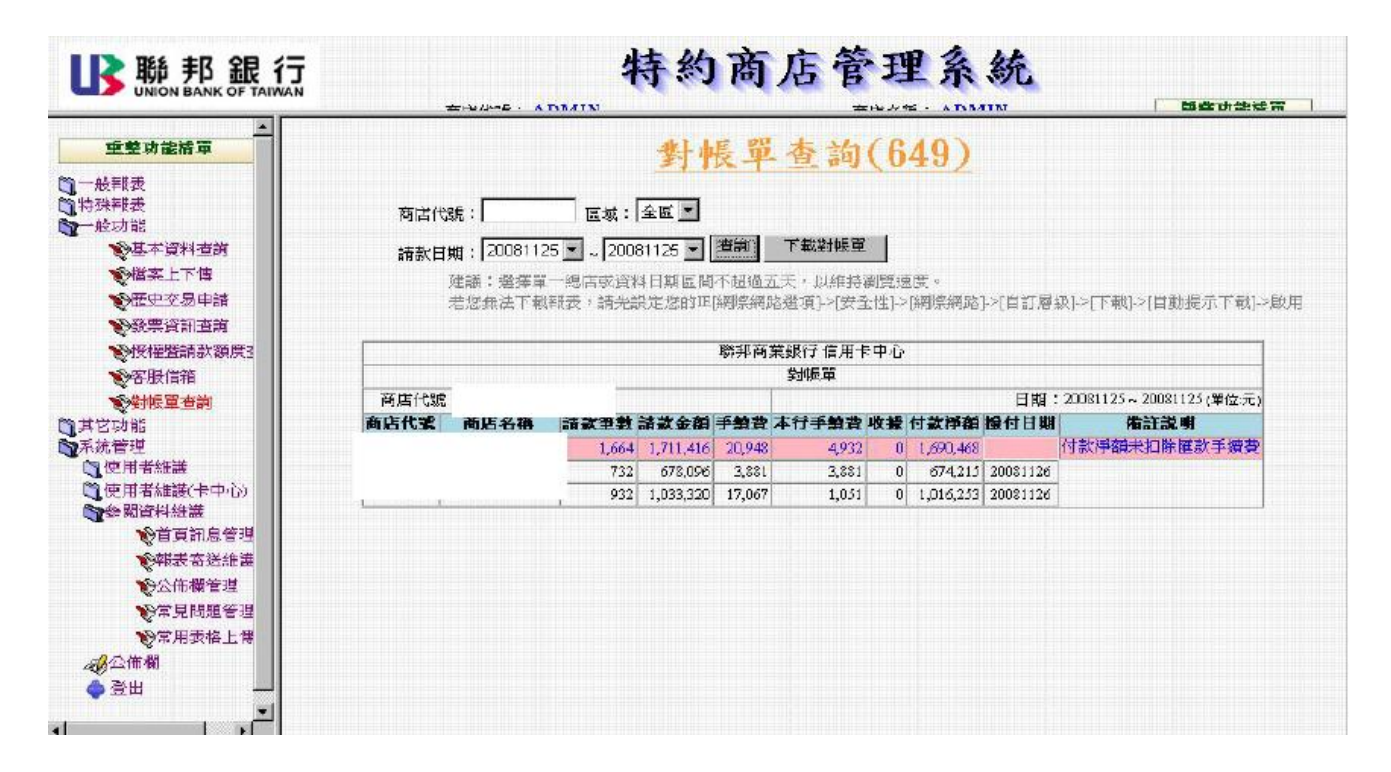